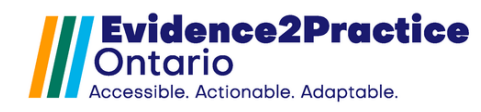

As part of the Evidence2Practice Ontario (E2P) program, the <u>eHealth</u> <u>Centre of Excellence</u> is providing change management at no cost to support clinicians with the implementation and optimal use of E2P tools.

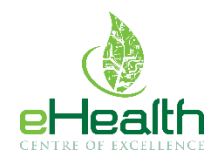

If you have any questions, please reach out to <u>EMRtools@ehealthce.ca</u> and we will be happy to help!

# Installation Guide: Table of Contents

| Not | ices                          | .2 |  |  |  |
|-----|-------------------------------|----|--|--|--|
| A.  | Remove Old E2P Forms          | .3 |  |  |  |
| B.  | Import the Custom Forms       | .4 |  |  |  |
| C.  | Import Flowsheet              | .5 |  |  |  |
| D.  | Set Up Reminders              | .6 |  |  |  |
| Ар  | oendix                        | .9 |  |  |  |
| E   | 2P Custom Vitals              | .9 |  |  |  |
| Тос | Fool Feedback10               |    |  |  |  |
| Nev | New Tool Version Process      |    |  |  |  |
| Ove | Overview of Usage Analytics10 |    |  |  |  |
|     |                               |    |  |  |  |

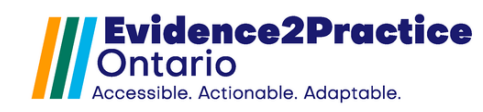

### Notices

#### \*Please be advised of the following common events and issues that occur during the tool

Book and the second second seco

**Problem:** Some users have found that inserting the "E2P - HF - Main Form Toolkit" custom form directly into the patient chart (instead of viewing the form in its intended pop-up) has resulted in errors when attempting to launch the screening or visit custom forms.

Solution: Since the "E2P - HF - Main Form Toolkit" does not include any data ordocumentation, it is recommended that all instances of this custom form be deletedfromthepatientchart.To do this

To do this,

1.

- 1. Search for "E2P HF Main Form Toolkit" in the notes section of the patient's chart.
- 2. Navigate to the line, right-click, and select "Delete".
- 3. Repeat for all remaining inserts.

For assistance, please reach out to EMRtools@ehealthce.ca and we will be happy to help!

#### 2. Form rendering issue.

| Litestlye and self-managemen Considerations                                                                                               | Lab value   | Latest result       | Lastdone      | Goal         | Resources and care plan 🔵         |  |
|----------------------------------------------------------------------------------------------------|-------------|---------------------|---------------|--------------|-----------------------------------|--|
| Diabetes management should be an interactive and collaboration offer                                                                      | rt e Blogen | he clinician and pa | HANY 27-12023 |              | person-centered Afocusing on aire |  |
| Due Erectile dysfunction<br>Nutrice available to them.                                                                                    | HDL-C       | 0.96                | Nov 27, 2023  | >=1.6 mmol/L | _                                 |  |
| >150 <sup>3</sup> #1.99%eek <sup>ev</sup> 1719950 Hinsweek distriged se ob B' & western de tiget and a to the state of the secon Tommol/L |             |                     |               |              |                                   |  |
| (Smoking status) never done discussed progress and methods to quit                                                                        |             |                     |               |              |                                   |  |
| Sickday management educated patients on planning for sickdays                                                                             |             |                     |               |              |                                   |  |
| Driving guidelines Teducated on driving safely (using insulin or insulin secretagogues)                                                   |             |                     |               |              |                                   |  |
| Glucose self-monitoring Counselled Referred to diabe                                                                                      | teseducatio | on centre/program   |               |              |                                   |  |

**Problem:** All sites will experience the form overlapping issue on the first opening of the tools after installation/update.

**Solution:** Unfortunately, this is a known PS Suite error. Once each section of the tool has been opened once: Assessment, Medications, Management, the issue will be resolved.

\*Please note that this will only happen once, you will not encounter this for each patient.

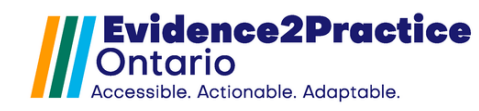

# Evidence2Practice Ontario (E2P) Tool Installation Guide

#### A. Remove Old E2P Forms

\*Please note: For users who have installed previous versions of any E2P tools (ending 1.0.0 or 1.1) and would like to remove the old E2P forms from their EMR, please follow these steps. Otherwise please skip to <u>Step B.</u>

 In PS Suite EMR, from the **Records** window, choose **Settings** > Edit Custom Forms.

| 😵 Patient Record - Test, Twilight     |                                                                                                    |  |  |  |  |  |
|---------------------------------------|----------------------------------------------------------------------------------------------------|--|--|--|--|--|
| Settings Patient View Data Letter 🌼 🛛 | 5                                                                                                    |  |  |  |  |  |
| Choose Patient Edit Stamps            |                                                                                                    |  |  |  |  |  |
| Edit Custom Forms                     |                                                                                                    |  |  |  |  |  |
| Edit Searches                         |                                                                                                    |  |  |  |  |  |
| Edit Cohorts                          |                                                                                                    |  |  |  |  |  |
|                                       | d - Test, Twilight          Settings       Patient       View       Data       Letter       (*)       [2]         Edit       Stamps         Edit       Custom       Forms         Edit       Searches         Edit       Cohorts |  |  |  |  |  |

 In the Forms window, enter "E2P" into the search bar.

| 🕈 Forms >                          |          |                            |  |  |  |
|------------------------------------|----------|----------------------------|--|--|--|
| File                               |          |                            |  |  |  |
| Only show forms containing: e2p    |          | Create Encounter Assistant |  |  |  |
| E2P - Care Plan (old version)      | <u>^</u> |                            |  |  |  |
| E2p - Care Plan Combined_vDDEdits  |          | Create Form                |  |  |  |
| E2P - DM - Clinical Assessment PSS |          |                            |  |  |  |
| E2P - DM - Criteria Form           |          | Edit Form                  |  |  |  |
| E2P - DM - Main Form Toolkit PSS   |          |                            |  |  |  |
| E2P - DM - Management Plan PSS     |          | Duplicate                  |  |  |  |
| E2P - DM - Medication Module PSS   |          |                            |  |  |  |

 Click on the form line you would like to deactivate, then right-click and select Deactivate Form. Forms

| File                            |                 |  |    |                            |
|---------------------------------|-----------------|--|----|----------------------------|
| Only show forms containing: e2p | )               |  |    | Create Encounter Assistant |
| E2P - DM - Criteria Form        |                 |  | ~  |                            |
| E2P - DM - Main Form Toolkit PS | SS              |  |    | Create Form                |
| E2P - DM - Management Plan P    | SS              |  |    |                            |
| E2P - DM - Medication Module P  | SS              |  |    | Edit Form                  |
| E2P - DM - Risk Factors         |                 |  |    |                            |
| E2P - DM - Screening and Diagr  | nosis PSS       |  |    | Duplicate                  |
| E2P - DM - Visit Form PSS       |                 |  |    |                            |
| E2P - DM - Visit form_v12       |                 |  |    |                            |
| E2P - DRAFT Care Plan and Res   | sources         |  |    |                            |
| E2P - HF - Care Plan            |                 |  |    |                            |
| E2P - HF - Clinical Assessment  | PSS v1.0.0      |  |    |                            |
| E2P - HF - Clinical Assessm     | Edit Form       |  | Т. |                            |
| E2P - HF - Clinical Assessm     | cultionn        |  |    |                            |
| E2P - HF - Main Form Toolk      | Rename Form     |  |    |                            |
| E2P - HF - Main Form Toolk      | Duplicate Form  |  |    |                            |
| E2P - HF - Main Form Toolk      | Deactivate Form |  |    |                            |
| E2P - HF - Management Pla       |                 |  |    |                            |
| E2P - HF - Management Plan PS   |                 |  |    |                            |
| E2P - HF - Management Plan PS   |                 |  |    |                            |
| E2P - HF - Medication Module P  | SS              |  |    |                            |
| E2P - HF - Medication Module P  | SS Duplicate    |  |    | Done                       |
| E2P - HF - Medication Module P  | SS v1.0.0       |  | ¥  |                            |

 $\times$ 

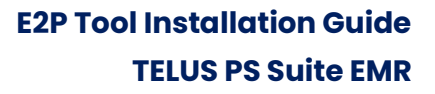

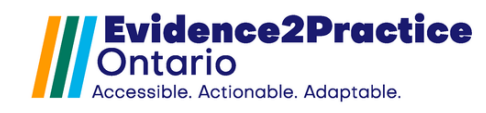

#### **B. Import the Custom Forms**

1. In PS Suite EMR, from the Records window choose Settings > E Custom Forms.

| 1. | In PS Suite EMR, from<br>the <b>Records</b> window,<br>choose <b>Settings &gt; Edit</b><br><b>Custom Forms</b> . | PS Suite® EMR (TEST)<br>File Settings Reports M<br>Dr. Catherine Luangxay<br>Logout   Appointments  <br>Dashboard ><br>Patient Recor | essages Window Help 🔅 🗸 🗹<br>Patients Inpatients Clients   Address Book   Handouts Messages Records<br>d - Test, Twilight |
|----|----------------------------------------------------------------------------------------------------|----------------------------------------------------------------------------------------------------|----------------------------------------------------------------------------------------------------|
|    |                                                                                                    | File Edit Style                                                                                                    | Settings Patient View Data Letter (*)                                                                                     |
|    |                                                                                                    | <                                                                                                    | Edit Custom Forms                                                                                                    |
|    |                                                                                                    | Family Hx                                                                                                    | Edit Searches<br>Edit Cohorts                                                                                             |
|    |                                                                                                    | Problem List                                                                                                    | Edit Reminders                                                                                                    |
| 0  | la tha <b>F</b> arman air daon                                                                                   | Forms                                                                                                    | ×                                                                                                    |
| 2. | In the <b>Forms</b> window,<br>from the <b>File</b> menu,<br>choose <b>Import Form(s)</b> .                      | New Custom Form.<br>New Encounter Ass<br>Edit Form                                                                                   | Ctrl+N Create Encounter Assistant istant Ctrl+Shift+N Ctrl+E Create Form                                                  |
|    |                                                                                                    | Rename Form<br>Duplicate Form<br>Deactivate Form                                                                                     | Ctrl+R Ctrl+D Duplicate                                                                                                   |
|    |                                                                                                    | Import Form(s)<br>Export Form(s)<br>Show Revision Histo                                                                              | Dry                                                                                                    |

- 3. Navigate to your computer's desktop and double-click the folder that contains the custom form files.
- 4. Click the **custom form(s)** in the list that you want to import.
- 5. Click the Choose button. If you are importing multiple forms at once, and depending on the speed of your computer, the import may take 30 seconds or more. A message will prompt you when the import is successful.

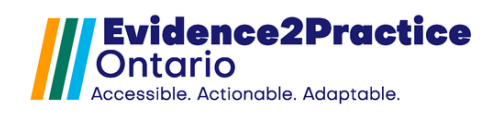

## **C. Import Flowsheet**

 In PS Suite EMR, from the Records window, choose View > Show Flowsheet. File Edit Style Settings Patient View Data Letter 裧 🗹

| ~  | Show Demographics              | Ctrl+D       |
|----|--------------------------------|--------------|
|    | Hide Resolved Problems         |              |
|    | Show Last Renewal and Update D | ates         |
| <  | Hide Profile                   | Ctrl+W       |
|    | Hide Reminders Toolbar         | Ctrl+Alt+W   |
| := | Show Table of Contents         | Ctrl+Shift+T |
| ø  | Hide Attached Messages         | Alt+Shift+M  |
|    | Show Lab Table                 | Ctrl+T       |
|    | Show Flowsheet                 | F1           |

 Click File > click Utilities > then choose Import Flowsheet Template.

| Add Flowsheet for this Patient<br>Add Global Flowsheet | Ctrl+A | eet for Mya Test 🗸 🗸      |
|--------------------------------------------------------|--------|---------------------------|
| Rename This Flowsheet<br>Delete Flowsheet              |        |                           |
| Print                                                  | Ctrl+P |                           |
| Utilities                                              | >      | Import Flowsheet Template |
|                                                        |        | Export Flowsheet Template |
|                                                        |        | Export as Tab Delimited   |
|                                                        |        | Export as HTML            |
|                                                        |        |                           |

- 3. Navigate to your **computer's desktop** and double-click the folder that contains the flowsheet files.
- 4. Click the **flowsheet(s)** in the list that you want to import. The flowsheets will be "**.flowsheet**" files.
- 5. Click the **Choose** button. The import may take 30 seconds or more. A message will prompt you when the import is successful.

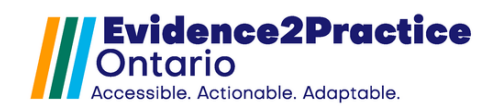

### **D. Set Up Reminders**

 In PS Suite EMR, click Settings > Edit Reminders.

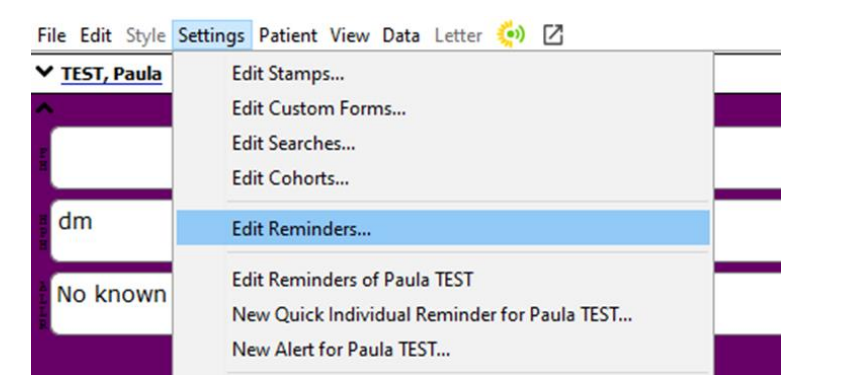

2. Click **New Reminder** at the bottom.

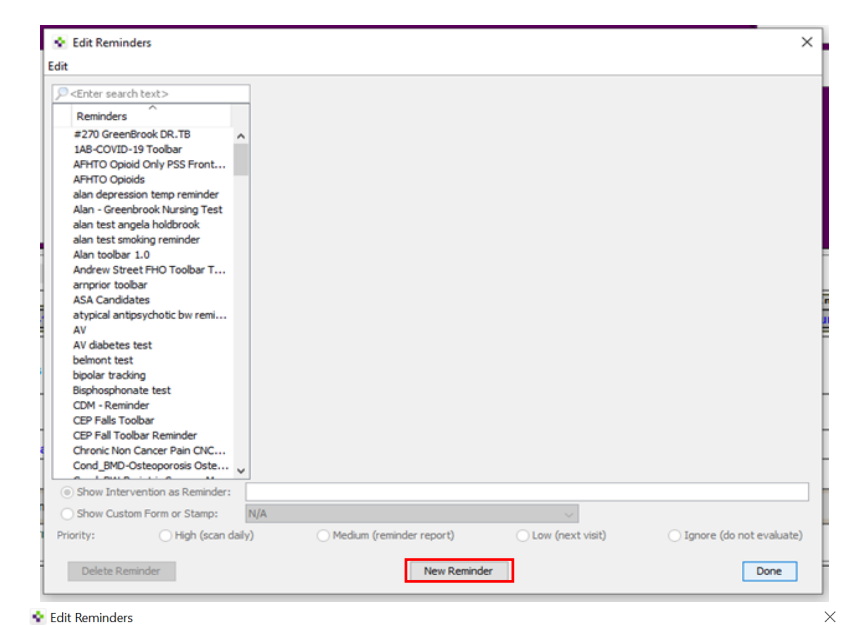

3. Enter **"E2P Toolbar**" as the name for the reminder. Then click **Add Line**.

| CEnter search text>            | _    | Reminder Name: E | 2P Toolbar            |     |                                      |                                          |
|--------------------------------|------|------------------|-----------------------|-----|--------------------------------------|------------------------------------------|
| Reminders                      |      |                  |                       |     |                                      |                                          |
| E2P Toolbar                    | ~    |                  |                       |     |                                      |                                          |
| 1AB-COVID-19 Toolbar           |      |                  |                       |     |                                      |                                          |
| AFHTO Opioid Only PSS Front    |      |                  |                       |     |                                      |                                          |
| AFHTO Opioids                  |      |                  |                       |     |                                      |                                          |
| alan depression temp reminder  |      |                  |                       |     |                                      |                                          |
| Alan - Greenbrook Nursing Test |      |                  |                       |     |                                      |                                          |
| alan test angela holdbrook     |      |                  |                       |     |                                      |                                          |
| alan test smoking reminder     |      |                  |                       |     |                                      |                                          |
| Alan toolbar 1.0               |      |                  |                       |     |                                      |                                          |
| Andrew Street FHO Toolbar T    |      |                  |                       |     |                                      |                                          |
| amprior toolbar                |      |                  |                       |     |                                      |                                          |
| ASA Candidates                 |      |                  |                       |     |                                      |                                          |
| atypical antipsychotic bw remi |      |                  |                       |     |                                      |                                          |
| AV                             |      |                  |                       |     |                                      |                                          |
| AV diabetes test               |      |                  |                       |     |                                      |                                          |
| belmont test                   |      |                  |                       |     |                                      |                                          |
| bipolar tracking               |      |                  |                       |     |                                      |                                          |
| Bisphosphonate test            |      |                  |                       |     |                                      |                                          |
| CDM - Reminder                 |      | Dolo             | to Line               |     | -                                    | Add Lina                                 |
| Chronic Non Cancer Pain CNC    |      | Dele             | te une                | т   | •                                    | Add Life                                 |
| CND OHT IFMT - Frailty Remin   |      | Inda             | ntline ->             |     | Edit Line                            | <- Outdast Line                          |
| Cond_BMD-Osteoporosis Oste     |      | Inde             | and Line ->           |     | Luit Line                            | <- Outdent Line                          |
| Cond_BW-Bariatric Surgery M    | v    | Comments:        |                       |     |                                      |                                          |
| Show Intervention as Reminder: |      |                  |                       |     |                                      |                                          |
| chan Carlos Francisco Channel  | h    |                  |                       |     |                                      |                                          |
| Show Custom Form or Stamp:     |      | N/A              |                       |     | $\sim$                               |                                          |
| ritu O High (acon d            | ailv | ) () ()          | 1edium (reminder repo | rt) | <ul> <li>Low (next visit)</li> </ul> | <ul> <li>Ignore (do not evalu</li> </ul> |

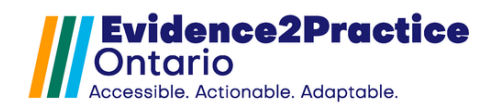

Option 1: To enable the toolbar to only show for ONE user: follow step 4a, then proceed to step 5.

| 4a. Click <b>Other &gt;</b> | 💽 Add Search Criterion                                                                                                    |                                              |                                                                                          |          |
|-----------------------------|----------------------------------------------------------------------------------------------------|----------------------------------------------|------------------------------------------------------------------------------------------|----------|
| Current User                | Demographics                                                                                                    | Current Doctor Initials                      | contains                                                                                 | <b>a</b> |
| Initials > contains         | Patient Profile<br>Visits                                                                                                    | Current User's Role<br>Current User Initials | contains the word<br>does not contain the word                                           |          |
| > enter PSS initials.       | vitais<br>Immunizations<br>Treatment<br>Allergies<br>CPP Problems                                                                                                    | l oday s Date                                | does not contain<br>is<br>is not<br>is empty<br>is not empty<br>starts with<br>ends with |          |
| Then click " <b>OK</b> ".   | I reatment<br>Allergies<br>CPP Past Medical History<br>CPP Past Medical History<br>CPP Risk Factors<br>Lab Values<br>Lab Text<br>Diagnostic Imaging<br>Diagnostic Test Reports<br>Consultation Report<br>Miscellaneous Letters<br>Medical Report<br>Custom Forms<br>Cohorts<br>Pending Tests/Consults<br>Bills<br>Appointments<br>All Text Notes<br>Other<br>Restrictions<br>Nested Reminder<br>Scoring |                                              |                                                                                          |          |
|                             |                                                                                                    |                                              |                                                                                          |          |

Option 2: To enable the toolbar to show for ALL users: follow step 4b, then proceed to step 5.

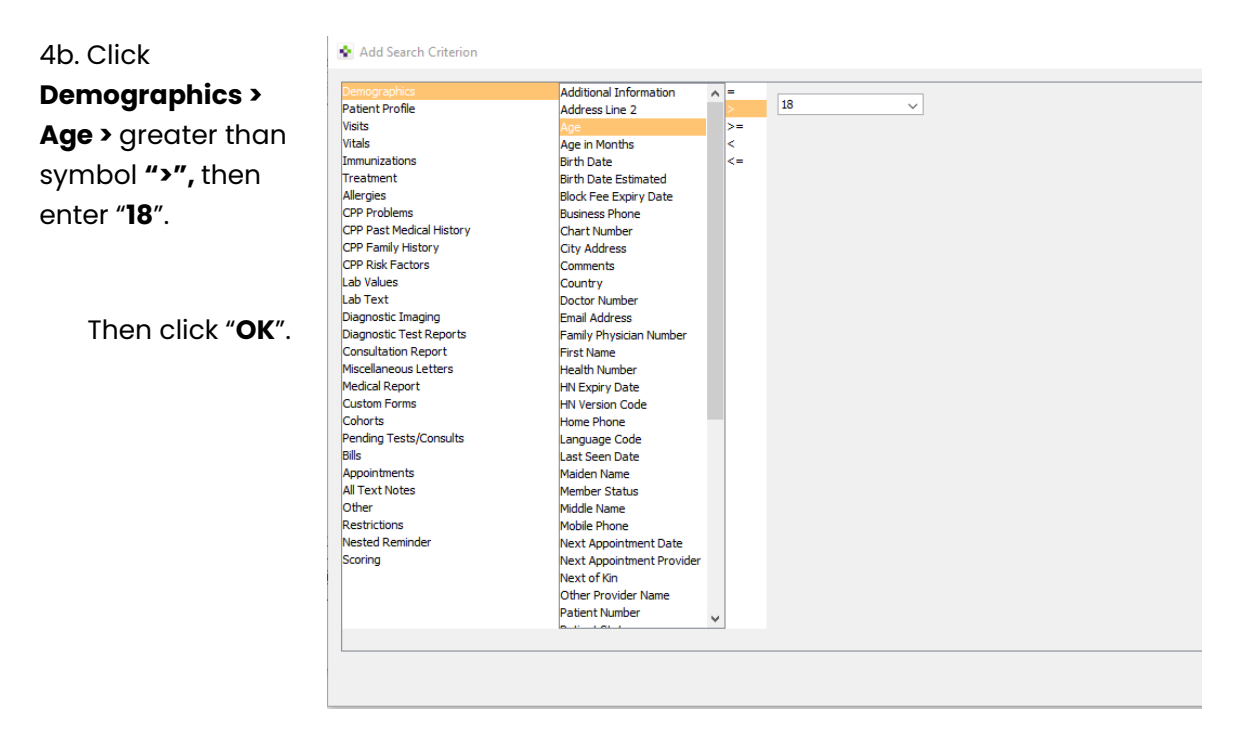

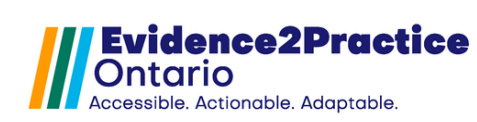

🔹 Edit Reminders

×

| _  |                        | Edit                                                                                                    |                                                |                            |
|----|------------------------|----------------------------------------------------------------------------------------------------|------------------------------------------------|----------------------------|
| 5. | Click Show             | Center search text>                                                                                         | Reminder Name: F2P Toolbar                     |                            |
|    | Custom Form            | Reminders                                                                                                   | Current User Initials contains CL              |                            |
|    | or Stamps and          | E2P Toolbar A<br>1AB-COVID-19 Toolbar                                                                       |                                                |                            |
|    | select                 | AFHTO Opioid Only PSS Front<br>AFHTO Opioids                                                                |                                                |                            |
|    | "E2P –                 | alan depression temp reminder<br>Alan - Greenbrook Nursing Test                                             |                                                |                            |
|    | Toolbar".              | alan test angela holdbrook<br>alan test smoking reminder<br>Alan toolbar 1.0<br>Andrew Street FHO Toolbar T |                                                |                            |
| 6. | Ensure the             | arnprior toolbar<br>ASA Candidates                                                                          |                                                |                            |
|    | Priority is set to     | atypical antipsychotic bw remi<br>AV                                                                        |                                                |                            |
|    | "Medium".              | AV diabetes test<br>belmont test<br>bipolar tracking<br>Bisphosphonate test                                 |                                                |                            |
|    |                        | CDM - Reminder<br>Chronic Non Cancer Pain CNC                                                               | Delete Line                                    | Add Line                   |
|    |                        | CND OHT IFMT - Frailty Remin<br>Cond_BMD-Osteoporosis Oste                                                  | Indent Line -> Edit Line                       | <- Outdent Line            |
|    | Then click <b>Done</b> | Cond_BW-Bariatric Surgery M                                                                                 | Comments:                                      |                            |
|    | to save your           | Show Intervention as Reminder:                                                                              |                                                |                            |
|    | work.                  | Show Custom Form or Stamp: Priority:     High (scan daily                                                   | ()  Medium (reminder report)  Low (next visit) | ◯ Ignore (do not evaluate) |
|    |                        | Delete Reminder                                                                                             | Cancel Add                                     | Done                       |

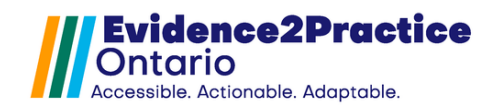

# Appendix

#### **E2P Custom Vitals**

| Tool                      | Custom Vital                                                                                                    | Purpose                                                                                                    |
|---------------------------|----------------------------------------------------------------------------------------------------|----------------------------------------------------------------------------------------------------|
|                           | Name                                                                                                    |                                                                                                    |
| Heart Failure             | <ul> <li>@Hfdiagnosis</li> <li>Suspect</li> <li>Reduced</li> <li>Midrange</li> <li>Preserved</li> <li>Recovered</li> <li>Riskreviewed</li> <li>@LVEF</li> </ul> | Gives the tool the ability to track the diagnosis<br>progression.<br>Records the left ventricular ejection fraction. |
|                           | @NYHA                                                                                                    | Records the New York Heart Association score dyspnea.                                                                |
| Anviety                   | @SPIN                                                                                                    | Records the rating for social anxiety disorder or social phobia via Social Phobia Inventory Test.                    |
| Disorders &<br>Depression | @PDSS                                                                                                    | Records the severity of panic attacks and panic disorder symptoms via Panic Disorder Severity Scale.                 |
|                           | @SpecificPhobia                                                                                                    | Records the severity of specific phobia.                                                                             |
| Anxiety<br>Disorders &    | @PHQ-9                                                                                                    | Records the severity of depression via Patient<br>Health Questionnaire-9.                                            |
| Depression<br>+ Diabetes  | @GAD-7                                                                                                    | Records the severity of anxiety via Generalized anxiety disorder-7 assessment.                                       |
|                           | <ul><li>@COPDDX</li><li>Suspect</li><li>Confirmed</li><li>Unconfirmed</li></ul>                                                                                 | Records the COPD Diagnosis Status. Also gives<br>the tool the ability to track the diagnosis<br>progression.         |
|                           | @AECOPD                                                                                                    | Records number of acute COPD exacerbations.                                                                          |
| COPD                      | @DyspneaScale                                                                                                    | Records the mMRC Dyspnea Scale Score.                                                                                |
|                           | @CAT                                                                                                    | Records the COPD Assessment Tool Score.                                                                              |
|                           | @FEV1                                                                                                    | Records the FEV1 (Spirometry Result).                                                                                |
|                           | @FEV1FVC                                                                                                    | Records the Absolute FEV1/FVC ratio (Spirometry).                                                                    |
|                           | @LLN                                                                                                    | Records the lower limit of normal value for spirometry.s                                                             |

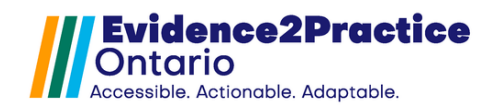

## **Tool Feedback**

We would love to hear your feedback! Using the newly embedded feedback link, you are welcome to share your thoughts and opinions regarding the tool. We've also included the ability to share your input anonymously or you have the option to include your email address if you would like to be contacted in the future.

\*Links can be found at the footer of each tool next to the usage analytics link

|     | Feedback for:<br>E2P - HF - Main Form Toolkit PSS                            |                         |                |
|-----|------------------------------------------------------------------------------|-------------------------|----------------|
| New | Submit feedback anonymously Not satisfied Comments:                          | Ratings<br>Average 8.38 | Tool<br>Versio |
|     | I am willing to be contacted in the future to provide feedback on this tool. | -                       | Proces         |
|     |                                                                              |                         |                |

notified that a new version of the E2P tool is available via the tool or email. Once a new tool version has been released, please follow these steps to update the tool in your EMR.

- 1. Download the tool file package on the eHealth Centre of Excellence's Community Portal.
- 2. Follow this guide to import the tool into the EMR.

Please note that you will not need to delete the old tool file from your EMR, but you are free to do so if you would like to keep your EMR clean and avoid any confusion.

### **Overview of Usage Analytics**

The eHealth Centre of Excellence tracks usage to understand the extent to which our tools are being used. We are committed to protecting the data we are collecting and sharing. With our EMR usage analytics program, we collect general information about your usage (e.g., clinic name, name of tool used, date of usage, clinician type,

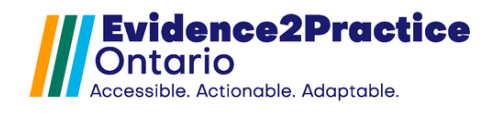

anonymized clinician ID, and anonymized patient ID). **There is absolutely no Personal Health Information (PHI) collected by usage analytics**, and no assessment of clinical knowledge or expertise is made. Information collected by usage analytics may be shared with external organizations, such as funding bodies and evaluators, to support program evaluation, sustainability, and future funding opportunities.

Participation in usage analytics is optional and you may withdraw your participation at any time. Your participation ensures that E2P tools are meeting the needs of frontline clinicians. You would be supporting the meaningful adoption of clinical guidelines, as well as the development of future tools and updates. It's an easy way to support quality improvement - you don't have to do anything!

For more information, please contact <u>privacy@ehealthce.ca</u> or see our <u>privacy</u> <u>statement</u>. If you would like to learn more about our EMR usage analytics program and the benefits of participating, please visit our <u>website</u>.

E2P brings together multi-disciplinary, cross-sector expertise under the joint leadership of the Centre for Effective Practice, eHealth Centre of Excellence, and North York General Hospital. Funding and strategic guidance for E2P is provided by Ontario Health in support of Ontario's Digital First for Health Strategy.

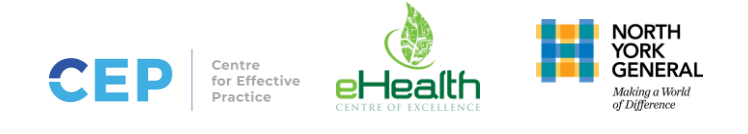